Ayushman Bharat Digital Health Mission (ABDM) –

# Health Facility - Registration (HFR)

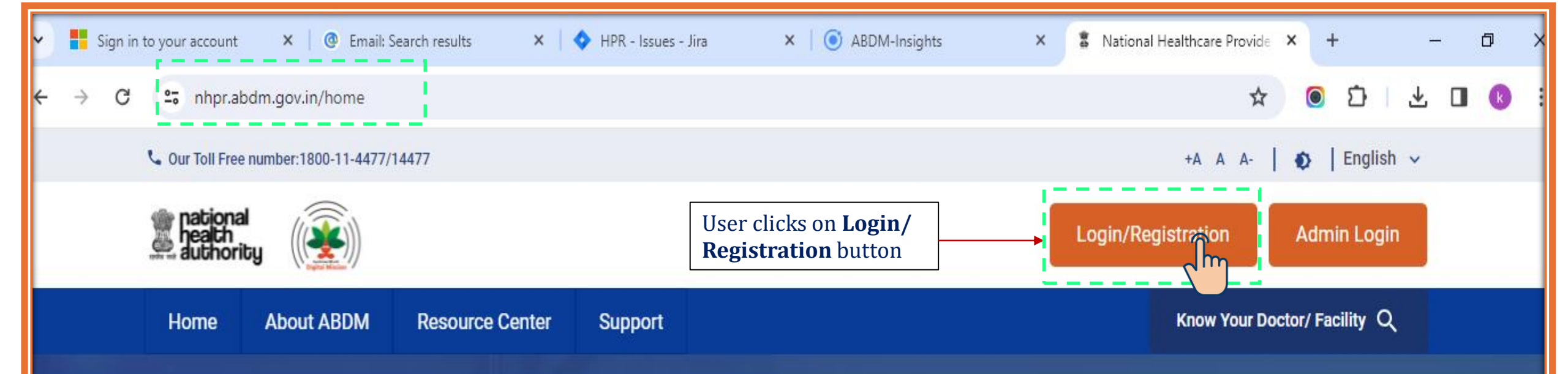

# **National Healthcare Providers Registry**

# Professionals Registry

Healthcare Professionals Registry (HPR) is a comprehensive repository of registered and verified different system of medicines (Modern medicine, Dentistry, Ayurveda, Unani, Siddha, Sowa-Rigpa, Homeopathy) and Nurses practitioners delivering healthcare services across India.

# Facility Registry

Health Facility Registry is a comprehensive repository of health facilities of the country across modern and traditional systems of medicine. It includes both public and private health facilities including hospitals, clinics, diagnostic

#### Read more

#### **Read more**

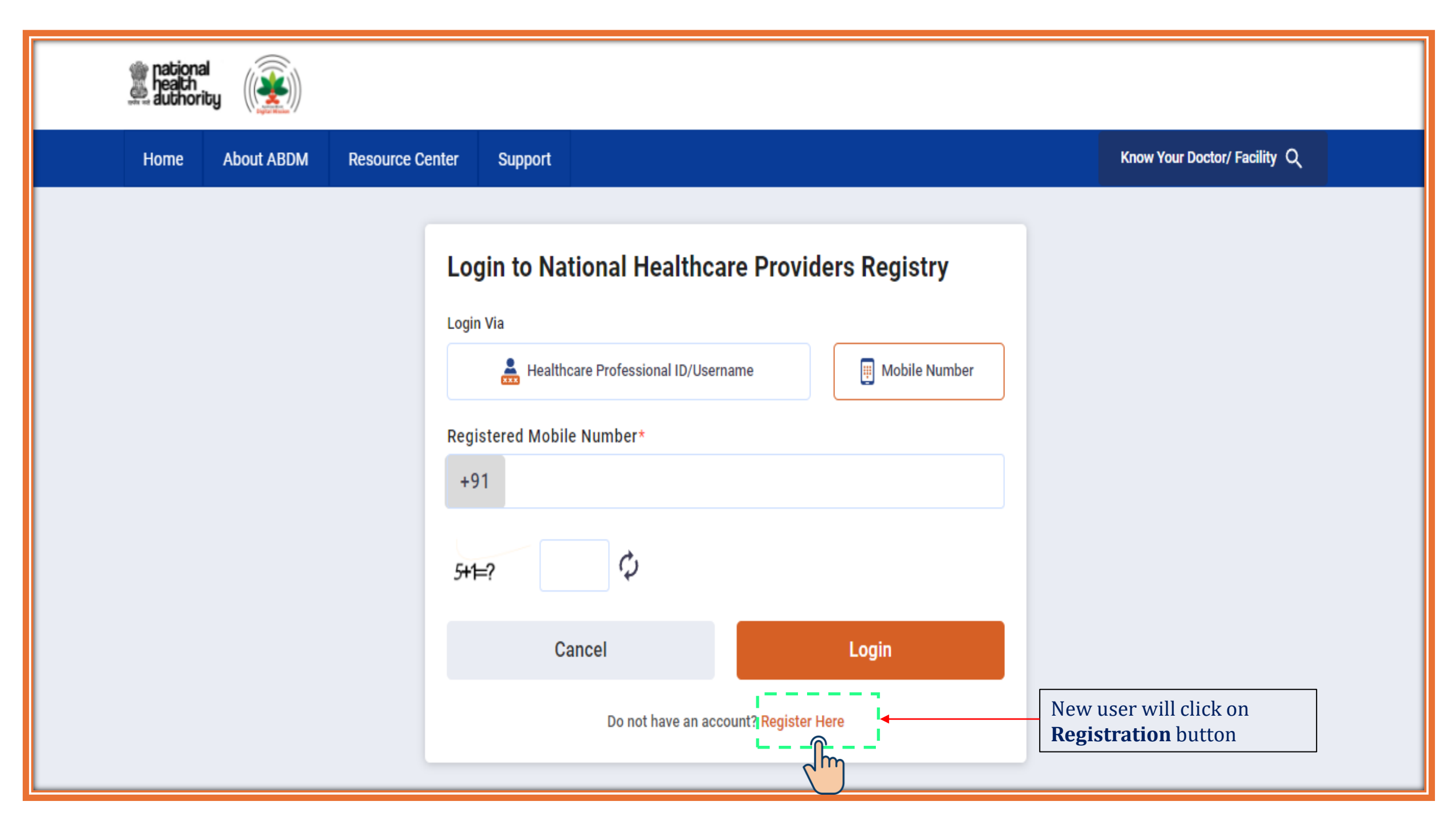

| national<br>heath<br>authority                                 |                                                                                                    |                             |
|----------------------------------------------------------------|----------------------------------------------------------------------------------------------------|-----------------------------|
| Home About ABDM Resource Center                                | Support                                                                                                    | Know Your Doctor/Facility Q |
| The user will select<br>Aadhaar as an option<br>to create HPID | Adhar   Circle of each of each of eac |                             |

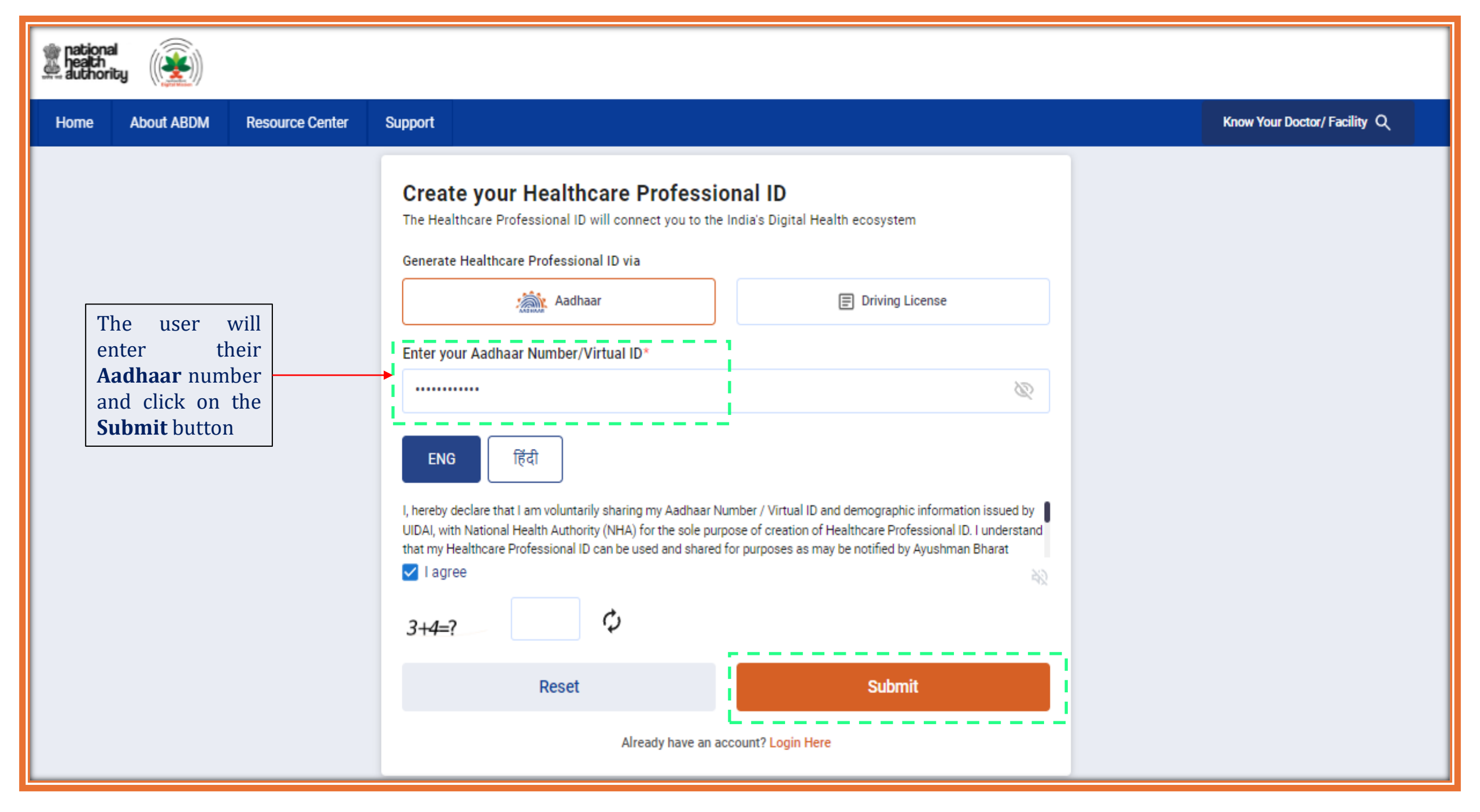

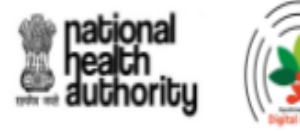

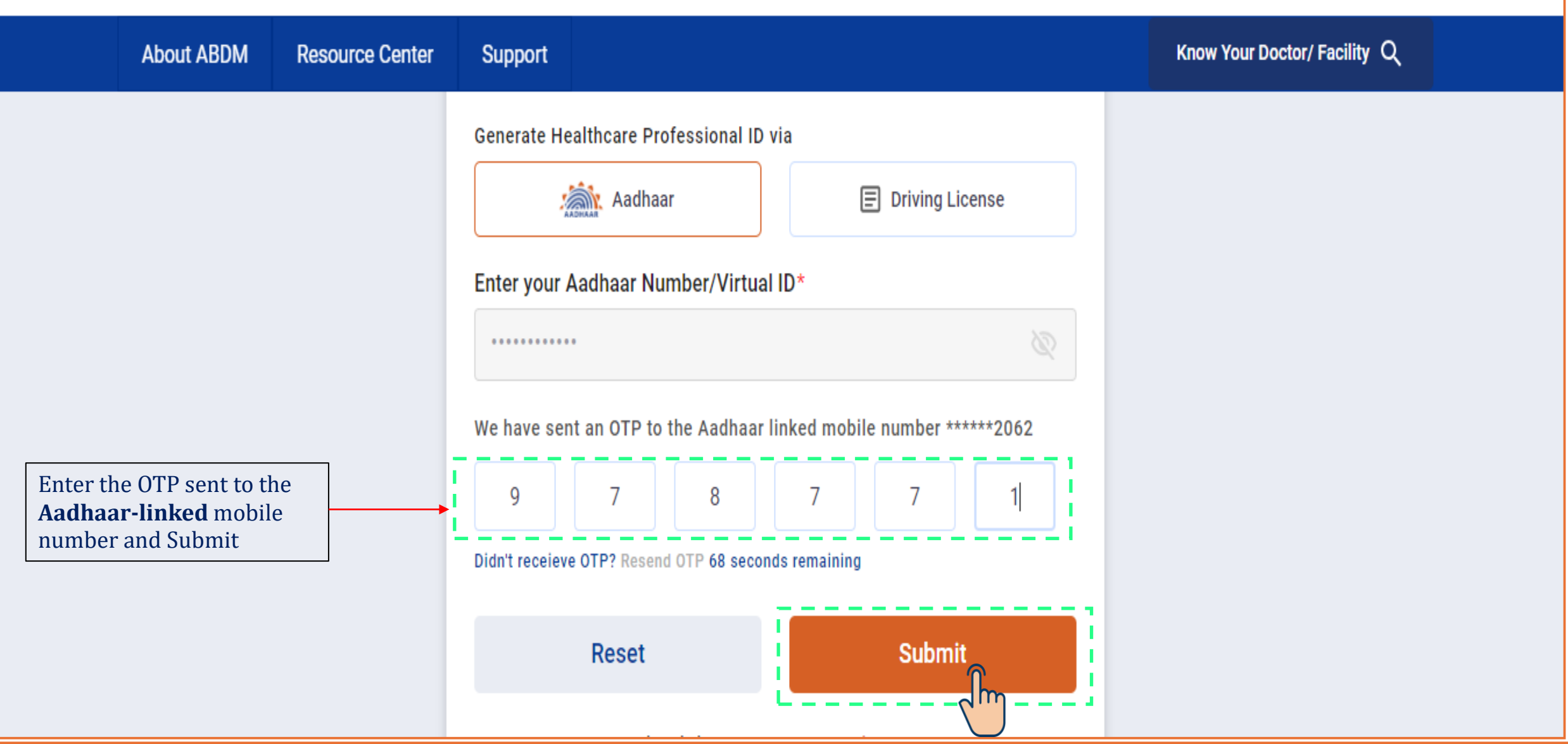

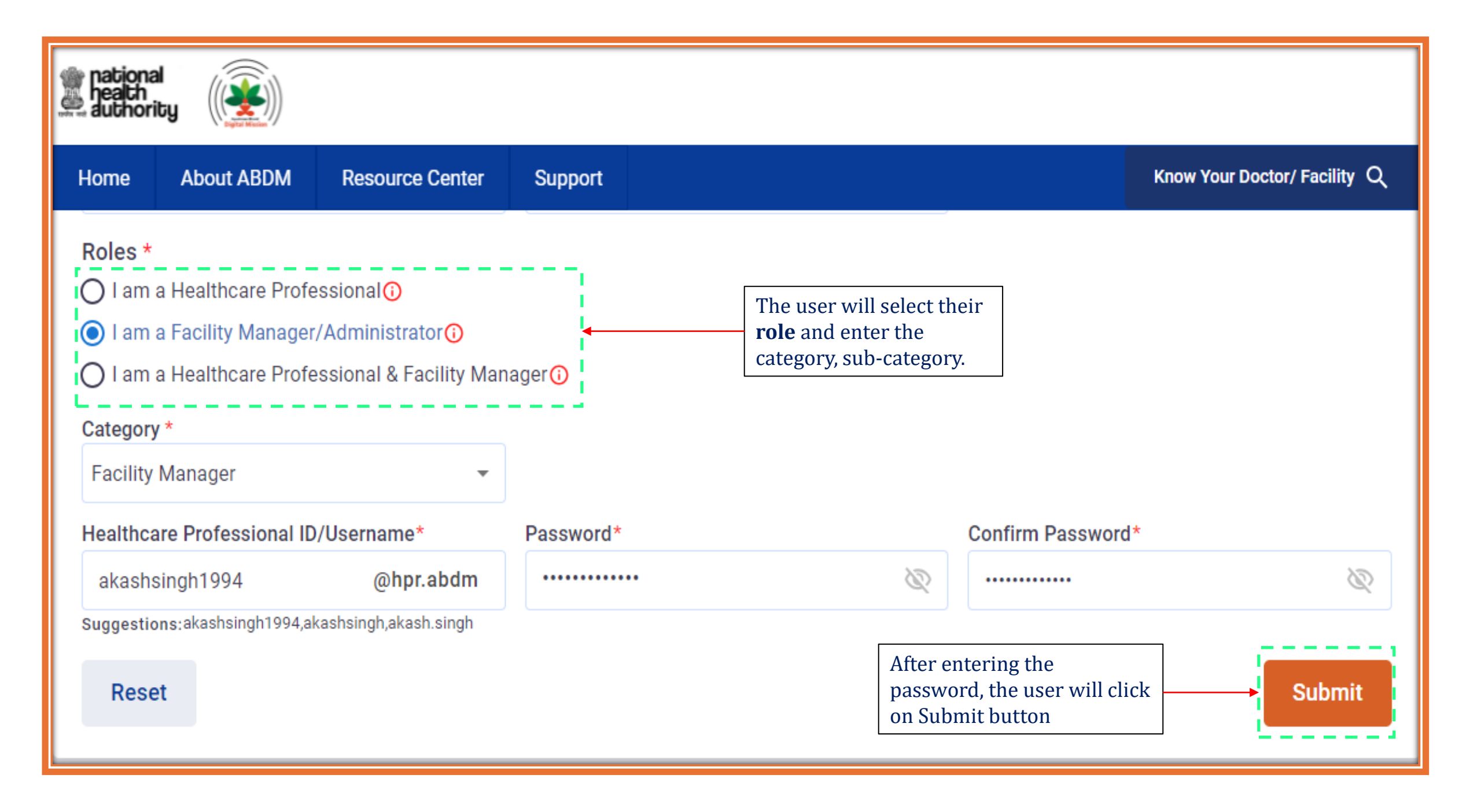

## **Add New Facility**

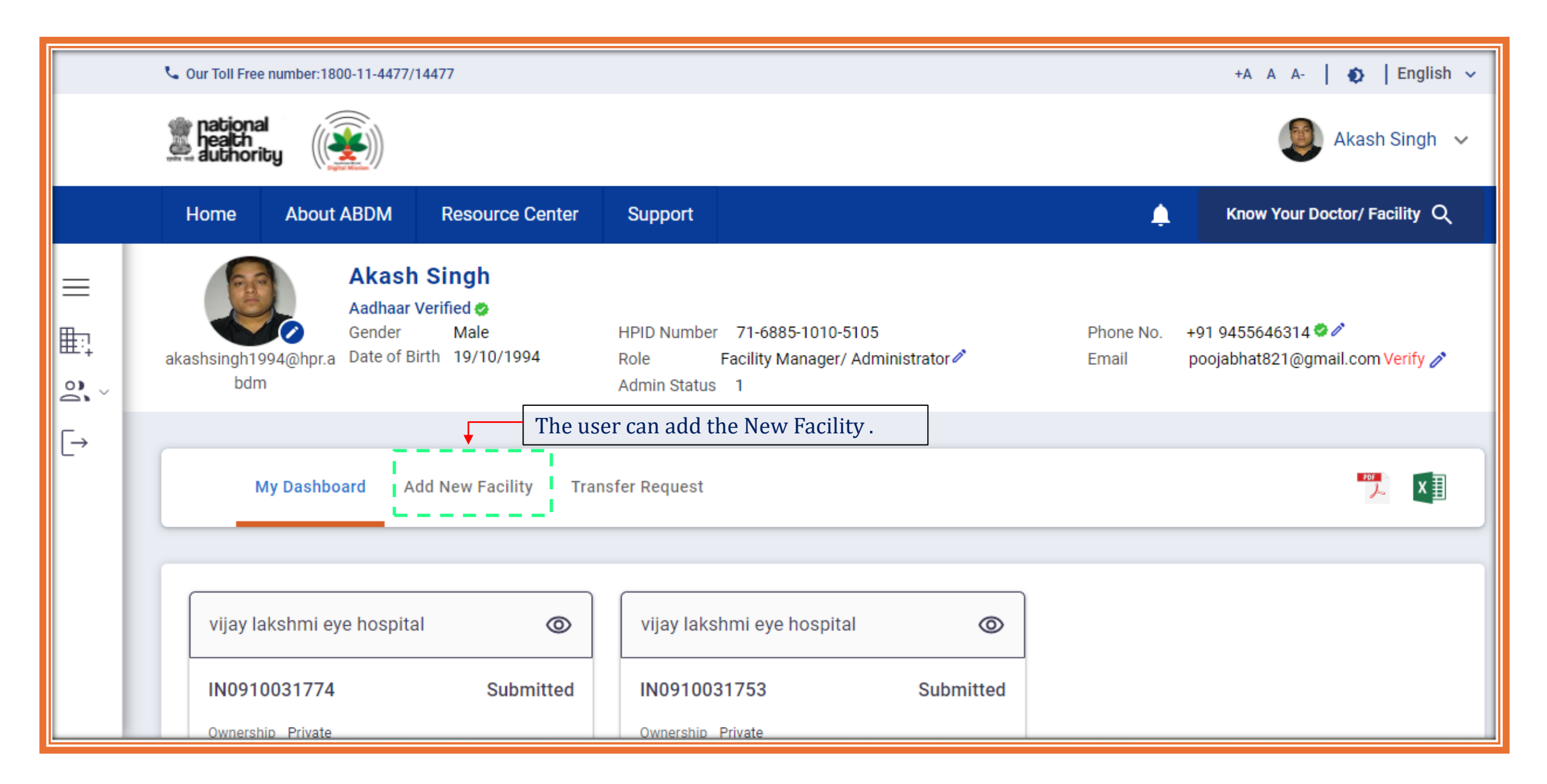

### Facility Details

Please choose the programme type and enter the programme registration ID if you have previously registered for any of the programmes. The appropriate data fields will be pre-populated as a result.

| Linked Program Type    | Registration ID                 |                            |
|------------------------|---------------------------------|----------------------------|
| STHMISID 👻             | jkkopp                          | Search                     |
|                        |                                 | '                          |
| Pincode*               | Locate your Facility*           | Facility Name*             |
| 225001                 | 26.9202400000001,81.18361       | vijay lakshmi eye hospital |
| Country*               | State/Union Territory*          | District*                  |
| India 👻                | Uttar Pradesh 👻                 | Barabanki 👻                |
| Sub District*          | Village/City/Town               | Address*                   |
| Ramnagar 🔹             | •                               | avas vikas colony          |
| Facility Mobile Number | Facility Email                  | Facility Landline          |
| +91 Verify             | Verify                          |                            |
| Facility Website       | Link for booking an Appointment |                            |

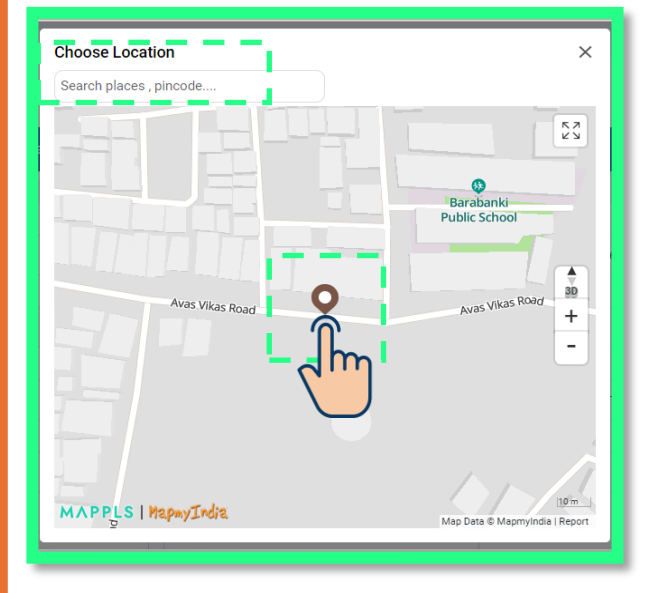

- Enter the Pincode and Click on the map icon present on the right side of the Locate your Facility.
- The Map would open, where you can search your facility by either entering the name of the Facility or by drag, drop and clicking on the Balloon Icon.

| national heatch<br>authority                                                  |                                      | 🍥 Akash Singh 🗸                    |
|-------------------------------------------------------------------------------|--------------------------------------|------------------------------------|
| Home About ABDM Resource Center                                               | Support                              | 🔔 Know Your Doctor/ Facility Q     |
|                                                                               |                                      |                                    |
| Facility Information Details                                                  |                                      |                                    |
| Facility Ownership*                                                           | Facility Ownership Subtype           | Profit                             |
| O Government 💿 Private O Public-Private-Pa                                    | artnership 💿 Profit 🔿 Not for Profit | Sole Proprietorship × 👻            |
| System of Medicine (Multiple Selection)* Modern Medicine(Allopathy) Dentistry | Physiotherapy Ayurveda Unani         | Siddha Sowa-Rigpa Homeopathy       |
| Facility Type*                                                                | Facility Sub Type*                   | Facility Operation Status *        |
| Hospital                                                                      |                                      | ✓ Functional ✓                     |
| Type of Services (Multiple Selection) *<br>OPD IPD                            | Daycare<br>Save Draft                | Click on Save and Next Save & Next |

| national<br>health<br>authority            |                           |                                                                      | Akash Singh 🗸                                     |  |
|--------------------------------------------|---------------------------|----------------------------------------------------------------------|---------------------------------------------------|--|
| Home About ABDM Resou                      | rce Center Support        |                                                                      | Arnow Your Doctor/ Facility Q                     |  |
| <ul> <li>Service/Specialisation</li> </ul> |                           |                                                                      |                                                   |  |
| General OPD Services *                     |                           |                                                                      |                                                   |  |
| Modern Medicine(Allopathy)                 |                           |                                                                      |                                                   |  |
| Anaesthesia                                | Aviation medicine         | Burns, Plastic & reconstructive<br>Surgery                           | Cardiology                                        |  |
| Cardiothoracic and vascular surgery        | Cath Lab                  | Critical Care                                                        | Dermatology and Venerology<br>(Skin & VD) RTI/STI |  |
| Dialysis                                   | Emergency Medicine        | Endocrinology                                                        | ENT ENT                                           |  |
| Family Medicine                            | Gastroenterology          | 🗹 General Medicine                                                   | General Surgery                                   |  |
| Genetics                                   | Genitourinary Surgery     | Geriatrics                                                           | Hepatology                                        |  |
| Immunology                                 | Interventional cardiology | erventional cardiology Medicolegal/ Forensic Neonatology<br>Medicine |                                                   |  |
| Nephrology                                 | Neurology                 | Neuroradiology                                                       | Neurosurgery                                      |  |
| - Medical Infrastructure                   |                           |                                                                      |                                                   |  |
| Number of IPD Beds without Oxyger          | n Number of IPD B         | Beds with Oxygen                                                     | Number of ICU beds with Ventilators               |  |
| 01                                         | 03                        |                                                                      | 1                                                 |  |
| Number of ICU beds without Ventila         | ators Number of HDU       | beds with ventilators                                                | Number of HDU beds without Ventilators            |  |
| 04                                         | 04                        |                                                                      | 01                                                |  |
| Total Number of Beds                       | Total number of           | Ventilators                                                          | These fields are                                  |  |
| 14                                         | 5                         |                                                                      | auto filled                                       |  |

## Contd....

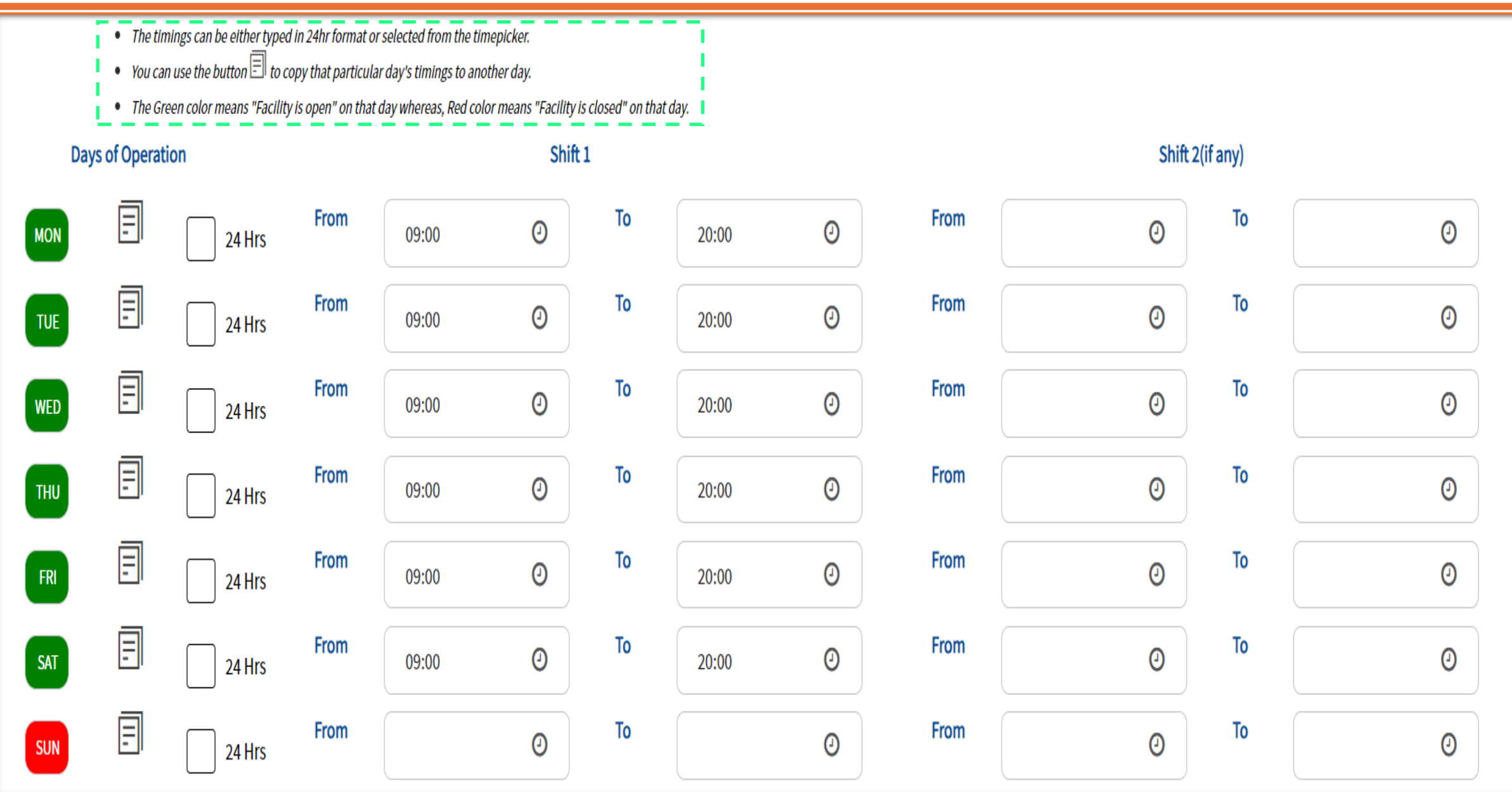

#### Uploads (Optional)

#### Facility Building Photograph Facility Board Photograph Drag and drop files, or Browse Drag and drop files, or Browse Maximum size allowed for the attachment is 5MB. PNG/JPEG/JPG file Maximum size allowed for the attachment is 5MB. PNG/JPEG/JPG file types are supported types are supported Address Proof Type Address Proof Electricity Bill Drag and drop files, or Browse × -Maximum size allowed for the attachment is 5MB. PNG/JPEG/JPG/PDF file types are supported Add Address Proof

| <ul> <li>Linked Program IDs (Optional)</li> </ul>                                                              |                                      |                                 |
|----------------------------------------------------------------------------------------------------|--------------------------------------|---------------------------------|
| NHRR ID                                                                                                    | National Identification Number (NIN) | ROHINI IDS (As allotted by IIB) |
| AB PMJAY Hospital ID                                                                                           | CGHS Hospital ID                     | ECHS Hospital ID                |
| State HMIS ID                                                                                                  | State Insurance Scheme Hospital ID   |                                 |
| Does this facility use a Hospital Management Information<br>Electronic Medical Record (EMR) System?<br>Yes  No | on System (HMIS)/                    |                                 |
| Back                                                                                                    | Save Draft                           | Save & Next                     |

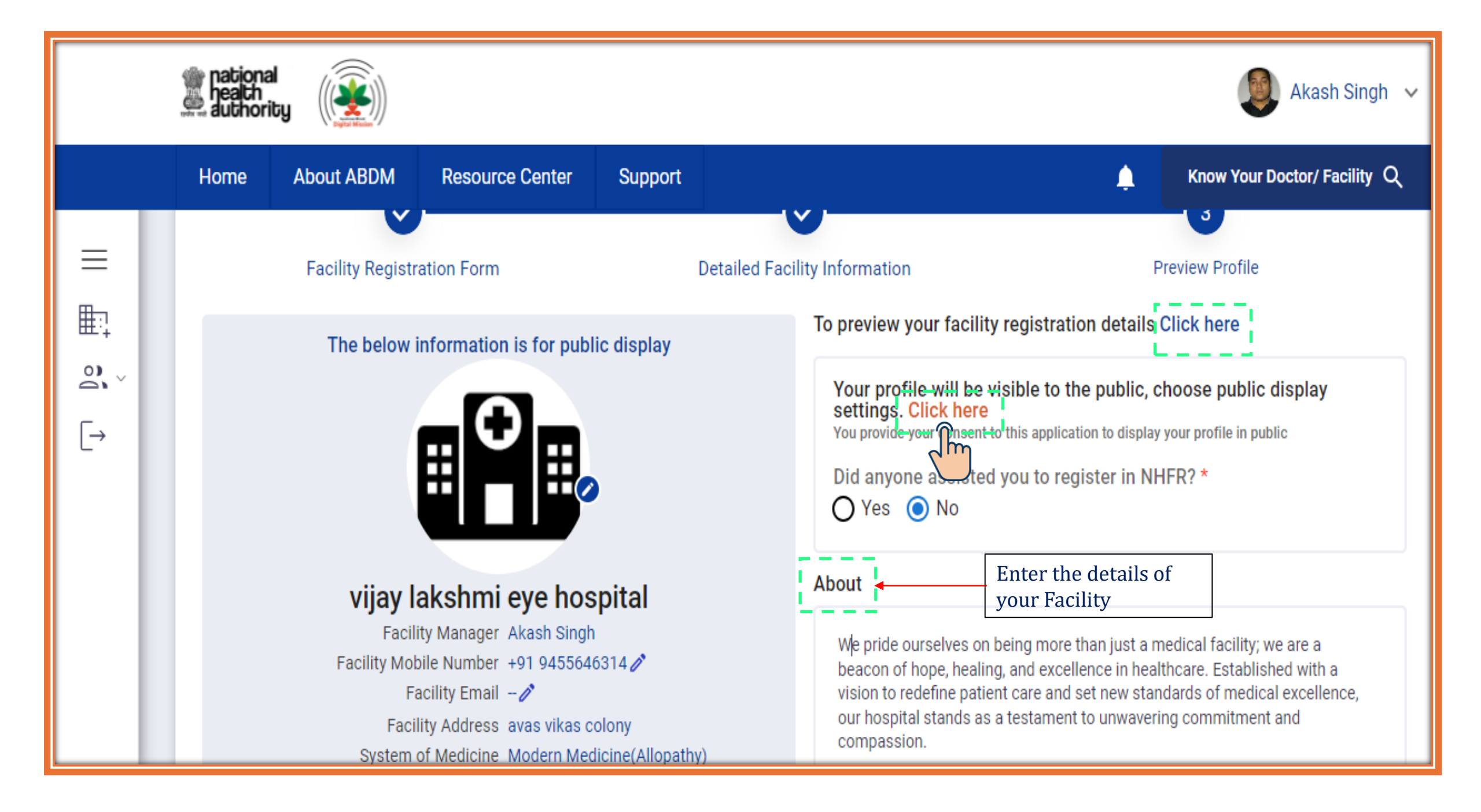

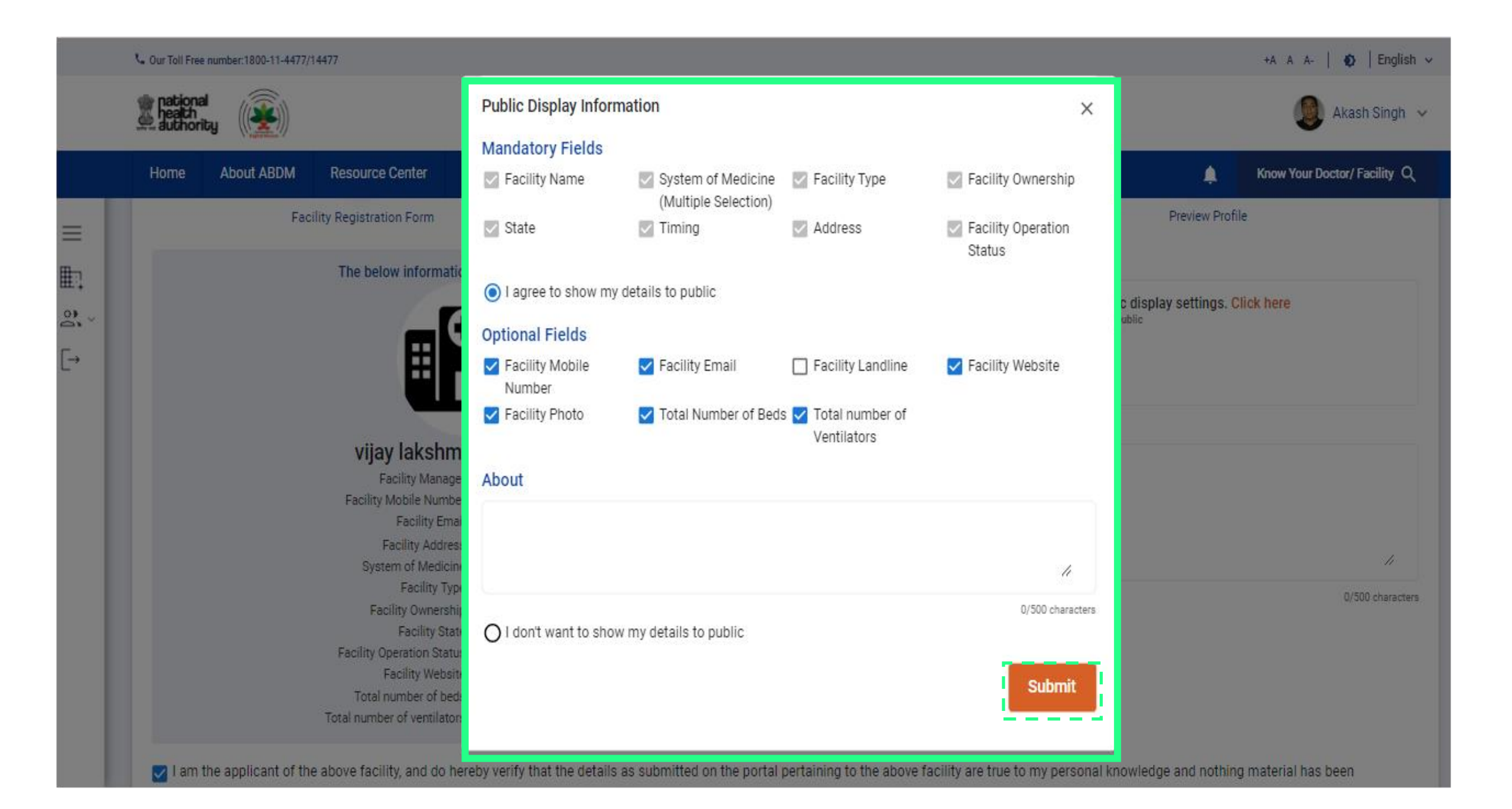

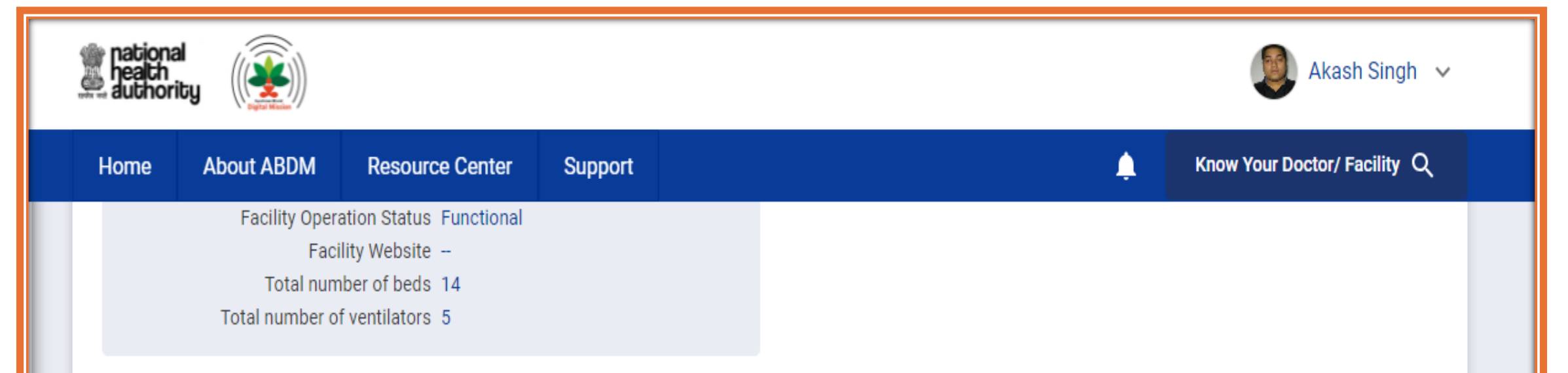

am the applicant of the above facility, and do hereby verify that the details as submitted on the portal pertaining to the above facility are true to my personal knowledge and nothing material has been concealed or falsely stated. I request you to kindly verify that the health facility as stated actually exists and give approval to that effect so that the facility can be 'validated for existence' on the portal.

I am aware that the facility ID and related information can be used and shared with the entities working in the National Digital Health Ecosystem (NDHE) which inter alia includes stakeholders and entities such as healthcare professionals (e.g. doctors), facilities (e.g. hospitals, laboratories) and data fiduciaries (e.g. health programmes), which are registered with or linked to the Ayushman Bharat Digital Mission (ABDM), and various processes there under. I reserve the right to revoke the given consent at any point of time, subject to applicable laws, rules and regulations.

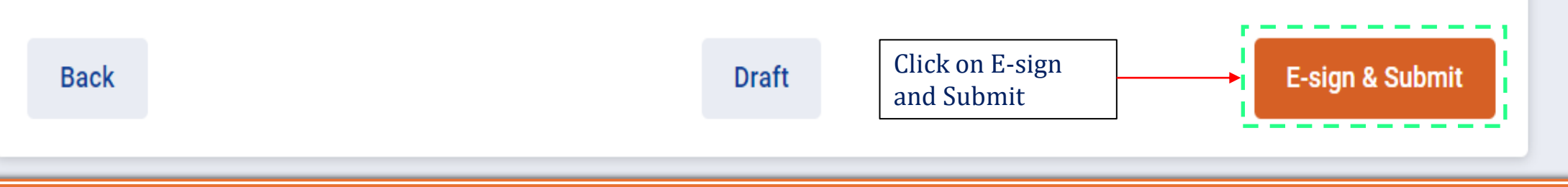

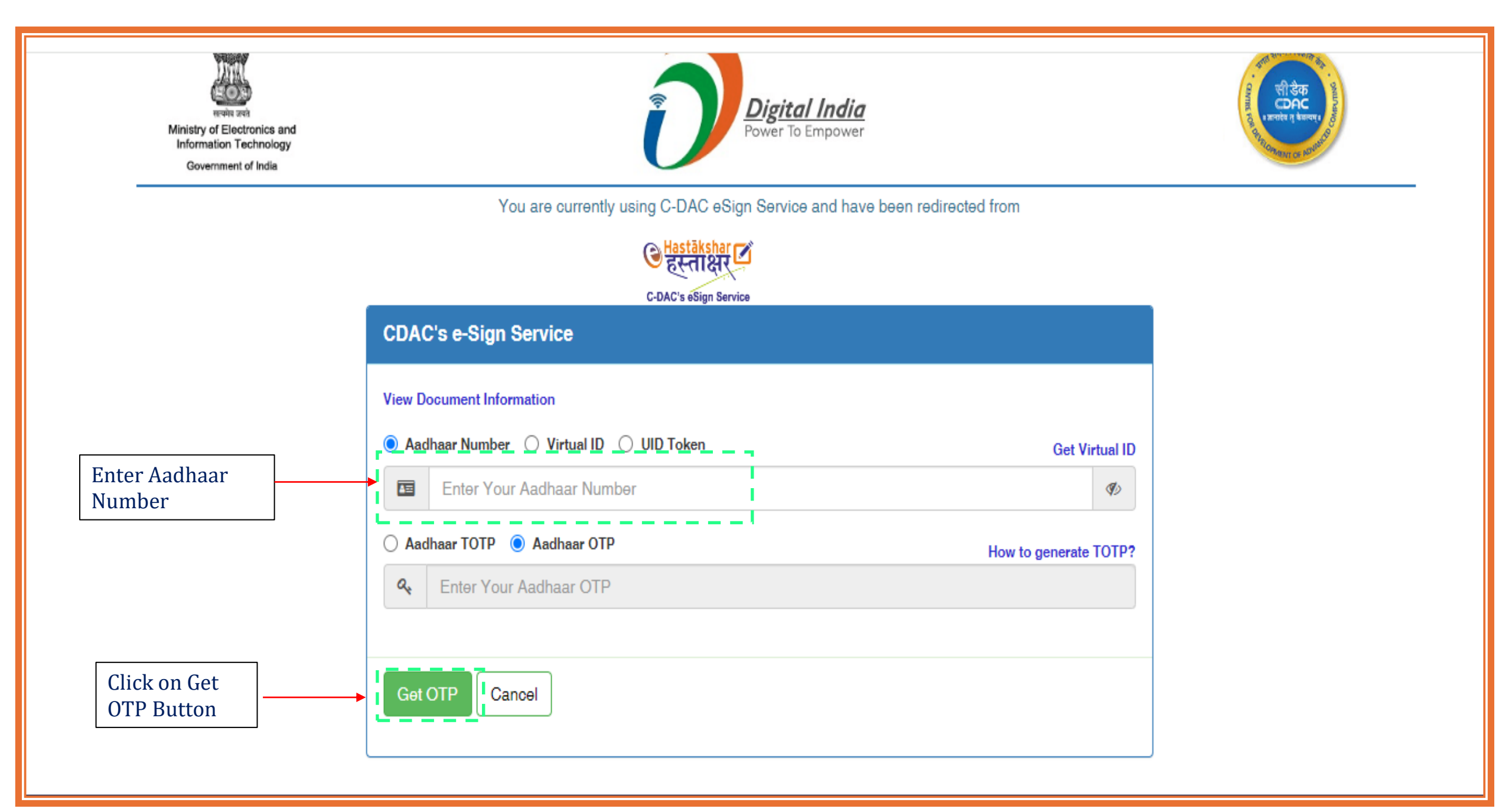

| → C                               | 2.1/OTP                                                                                                    | ☆ | 😟 🖸         | Ŧ | 🗆 🔼 |
|-----------------------------------|----------------------------------------------------------------------------------------------------|---|-------------|---|-----|
| Government of India               |                                                                                                    |   | HIGHI OF PH |   | _   |
|                                   | You are currently using C-DAC eSign Service and have been redirected from                                                                                                    |   |             |   |     |
|                                   | Certatakshar                                                                                                    |   |             |   |     |
|                                   | C-DAC's eSign Service                                                                                                    |   |             |   |     |
|                                   | CDAC's e-Sign Service                                                                                                    |   |             |   |     |
|                                   | View Document Information                                                                                                    |   |             |   |     |
|                                   | Aadhaar Number O Virtual ID O UID Token     Get Virtual ID                                                                                                    |   |             |   |     |
|                                   |                                                                                                    |   |             |   |     |
| Enter the OTP                     | Aadhaar TOTP To Aadhaar OTP How to generate TOTP?                                                                                                    |   |             |   |     |
| received on the registered mobile | Q                                                                                                    |   |             |   |     |
|                                   | I hereby state that I have no objection in authenticating myself with Aadhaar based authentication system and consent to                                                                                                    |   |             |   |     |
|                                   | providing my Aadhaar number/VID/UID Token and One Time Pin (OTP)/Time-based One Time Password (TOTP) data for Aadhaar<br>based authentication. I understand that the OTP/TOTP I provide for authentication shall be used only for authenticating my identity |   |             |   |     |
|                                   | through the Aadhaar Authentication system and for obtaining my e-KYC through Aadhaar e-KYC service only for the purpose of                                                                                                    |   |             |   |     |
|                                   | ► Listen to Consent English ►                                                                                                    |   |             |   |     |
|                                   |                                                                                                    |   |             |   |     |
| Click on                          | OTP has been sent to mobile number <******2062>                                                                                                    |   |             |   |     |
| Submit Button                     | Submit Cancel Not Received OTP? Resend OTP                                                                                                    |   |             |   |     |

# PDF generated after the successful submission of the Facility

#### To Whom It May Concern

The following health facilities are submitted in Health Facility Registry of Ayushman Bharat Digital Mission:

| Sr<br>No | Facility Id  | Facility Name                 | State/UT         | District  | Facility<br>Ownership | Facility Type | Submitted<br>Date |
|----------|--------------|-------------------------------|------------------|-----------|-----------------------|---------------|-------------------|
| 1        | IN0910031774 | vijay lakshmi eye<br>hospital | UTTAR<br>PRADESH | Barabanki | Private               | Hospital      | 01-04-2024        |

I am the applicant of the above facility/facilities and do hereby verify that the details as submitted on the portal pertaining to the above facility/facilities are true to my personal knowledge and nothing material has been concealed or falsely stated. I request you to kindly verify that the health facility/facilities as stated actually exists and give approval to that effect so that the facility can be 'validated for existence' on the portal.

I am aware that the Facility ID and related information can be used and shared with the entities working in the National Digital Health Ecosystem (NDHE) which inter alia includes stakeholders and entities such as healthcare professionals (e.g. doctors), facilities (e.g. hospitals, laboratories) and data fiduciaries (e.g. health programmes), which are registered with or linked to the Ayushman Bharat Digital Mission (ABDM), and various processes there under. I reserve the right to revoke the given consent at any point of time, subject to applicable laws, rules and regulations.

| Name:                                                  | Akash Singh                                                                                               |
|--------------------------------------------------------|----------------------------------------------------------------------------------------------------|
| <ul> <li>Healthcare Professional ID Number:</li> </ul> | 71-6885-1010-5105                                                                                         |
| Mobile Number:                                         | 9455646314                                                                                                |
| Email ID:                                              | poojabhat821@gmail.com                                                                                    |
| Digital Signature:                                     |                                                                                                    |
|                                                        | Digitally signed by<br>Date: 2024.04.01 13:09:14 IST<br>Reason: HFR Facility Registration<br>Location: NA |

# Facility ID Is created and Submitted for Verification..

| vijay lakshmi eye hospital                                         | ۲               |
|--------------------------------------------------------------------|-----------------|
| IN0910031753                                                       | Submitted       |
| Ownership Private<br>Address avas vikas colony Barabanki<br>225001 | i Uttar Pradesh |
| Add Healthcare Professional Soft                                   | ware Linkage    |
| Register for DHIS                                                  |                 |

# Digital Certificate Only For Approved Facility...

| Home                                                                   | About ABDM                                                                                                | Resource Center                            |
|------------------------------------------------------------------------|----------------------------------------------------------------------------------------------------|--------------------------------------------|
| Testin<br>IN0110<br>Ownersh<br>Address<br>Reset Pa<br>Add Ho<br>Softwa | g<br>0005827<br>hip Government<br>Address New Dell<br>assword<br>ealthcare Profession<br>are Linkage Regi | Approved<br>Certificate<br>hi Delhi 110029 |

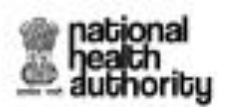

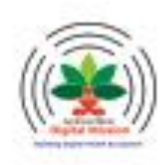

### **DIGITAL HEALTH FACILITY**

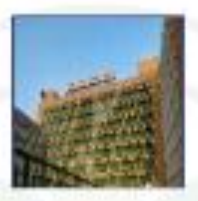

All India Institute of Medical Science AliMS Delhi

Health Facility Registration No

IN0710003396

This is to certify that facility has been registered for Healthcare Facility Registry (HFR) under Ayushman Bharat Digital Mission, National Health Authority

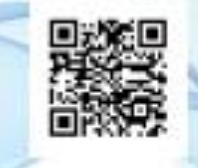

Date 2024-02-14 National Health Authority Ministry of Health and Family Welfare Government of India

# Thank You